## ROYAL CMS481/CMS486 CASH MANAGEMENT SYSTEM

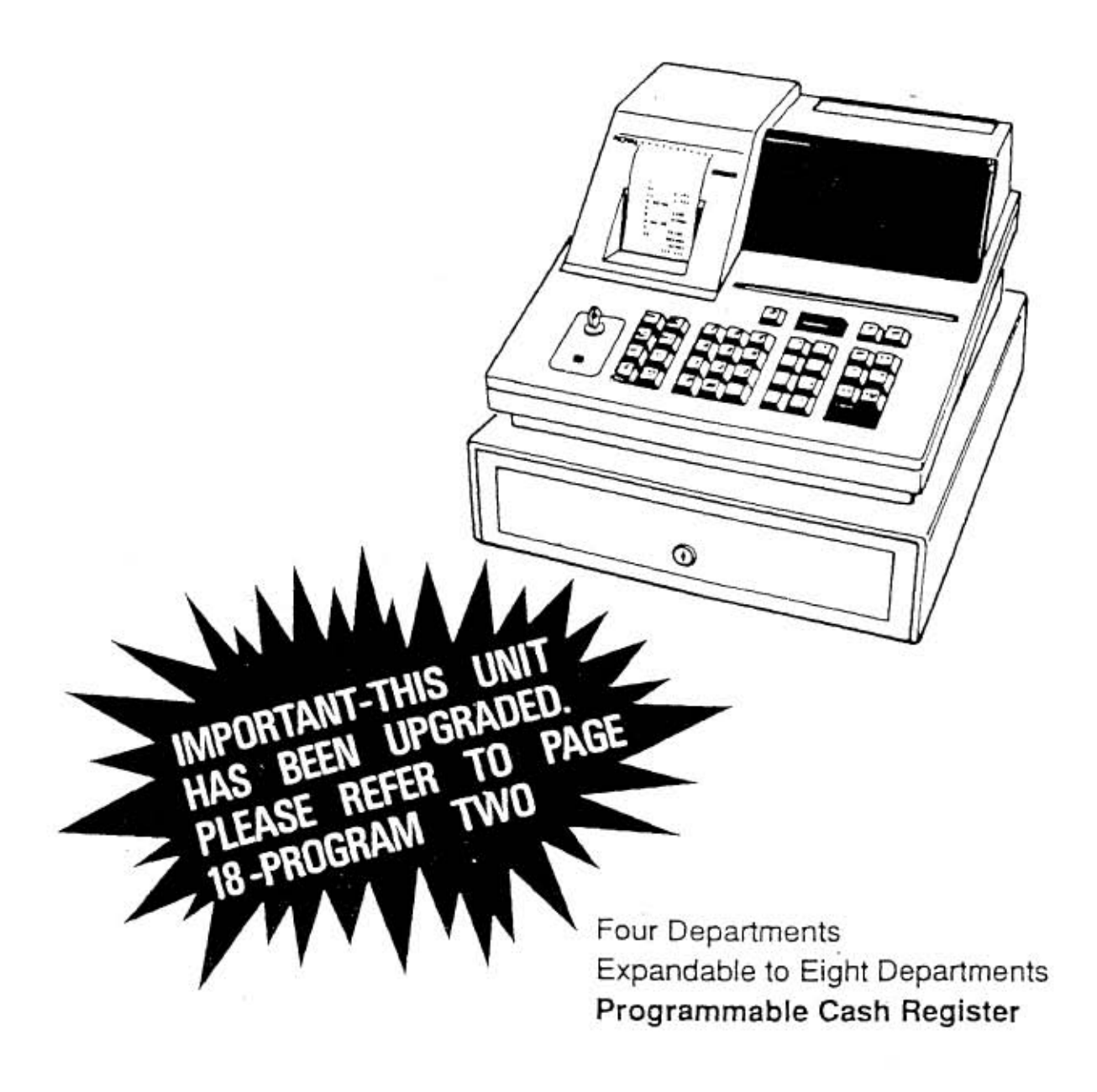

| INTRODUCTION                                                                                                    | 1  |
|----------------------------------------------------------------------------------------------------|----|
| Special Features                                                                                                    | 1  |
| Using This Manual                                                                                                    | 2  |
| KEYBOARD FUNCTIONS                                                                                                    | 3  |
| THE DISPLAY                                                                                                    | 5  |
| Positioning the Rear Display                                                                                                    | 5  |
| Reading the Display                                                                                                    | 5  |
| Displaying the Time                                                                                                    | 6  |
| FOUR-WAY SECURITY SYSTEM                                                                                                    | 7  |
| Manager and Operator Control Lock Keys                                                                                                    | 7  |
| Journal Cover Lock                                                                                                    | /  |
| Cash Drawer Security                                                                                                    |    |
| ERROR ALARM SYSTEM                                                                                                    | 8  |
| EHROR CONDITIONS                                                                                                    | 9  |
| Using the Clear Key                                                                                                    | 9  |
|                                                                                                    | 9  |
| Cleaning an Error/Lock Condition                                                                                                    | 10 |
|                                                                                                    | 10 |
|                                                                                                    | 11 |
| Leaving the neglister riugged in                                                                                                    | 11 |
| The pointep                                                                                                    | 10 |
| Pamoving the Journal Compartment Cover                                                                                                    | 12 |
| Installing the Dobinal Compartment Cover                                                                                                    | 12 |
| Changing Rich Aper Aper Aper                                                                                                    | 13 |
| OPERATING AND MAINTAINING THE CASH REGISTER                                                                                                    | 14 |
| Setting Up the Cash Begister                                                                                                    | 14 |
| Maintaining the Cash Register                                                                                                    | 14 |
| PROGRAMMING THE CASH REGISTER                                                                                                    | 15 |
| Oujck Start                                                                                                    | 15 |
| Programming a Quick Start                                                                                                    | 15 |
| Setting Up Programs                                                                                                    | 15 |
| Clearing Errors                                                                                                    | 16 |
| Program One                                                                                                    | 16 |
| Beginning Program One                                                                                                    | 16 |
| Selecting Auto % Mode                                                                                                    | 16 |
| Selecting Print Totals for Management Reports                                                                                                    | 17 |
| Setting Z1 Reset Counter, Reset Receipt # and Receipt # Print                                                                                                    | 17 |
| Selecting Net/Gross NRGT and Printing the Time                                                                                                    | 17 |
| Printing the Date and Selecting the Date Format                                                                                                    | 18 |
| Printing Thank You Stamp and Selecting Decimal Position                                                                                                    | 18 |
| Storing Program One                                                                                                    | 18 |
| Program Iwo                                                                                                    | 18 |
| Beginning Program Two                                                                                                    | 10 |
| Adding Zoro Amount Register                                                                                                    | 10 |
| Selecting 4 or 8 Departments                                                                                                    | 19 |
| Printing 4 0 0 0 0 partitions and Using Solt Tendering                                                                                                    | 19 |
| Calculating Discounts on Management Benots                                                                                                    | 20 |
| Thing and the second of the adjustment of the second second s | 20 |
| Bounding Totals                                                                                                    | 20 |
| Storing Program Two                                                                                                    | 20 |
| Program Three                                                                                                    | 21 |
| Entering the Auto % Rate                                                                                                    | 21 |
| Entering the -% Rate                                                                                                    | 21 |
| Assigning a Cash Register Number                                                                                                    | 21 |
| Assigning a Beginning Receipt Number                                                                                                    | 22 |
| Program Four: Tax Hates                                                                                                    | 22 |
| Assigning a Fixed Percentage Tax Hate                                                                                                    | 23 |
| Assigning a State Tax Table Hate                                                                                                    | 23 |
| Program Five: Date and Time                                                                                                    | 24 |
| Satting the Time                                                                                                    | 24 |
| ostand the Little                                                                                                    | 24 |

| Program Six: Department Unit Prices                     | 25 |
|---------------------------------------------------------|----|
| Assigning Department Unit Prices                        | 25 |
| Program Seven                                           | 25 |
| Beginning Program Seven                                 | 25 |
| Selecting a High Digit Lockout                          | 26 |
| Selecting Multiple/Single Item Sale and Tax Link        | 26 |
| Storing Program Seven                                   | 26 |
| Program Eight: PLU Prices and Department Links          | 27 |
| Entering PLU Codes, Unit Prices and Department Links    | 27 |
| Program Verification Lists                              | 28 |
| Printing the Multi-Program List                         | 28 |
| Printing a List of Tax Table Rates                      | 28 |
| Printing a PLU Code List                                | 28 |
| TRANSACTION EXAMPLES FOR OPERATING THE REGISTER         | 29 |
| Registering a Single Sale                               | 29 |
| Voiding the Previous Entry and Tendering Change         | 29 |
| Multiplying and Repeating Entries                       | 29 |
| Correcting an Earlier Entry and Giving a Fixed Discount | 30 |
| Registering a PLU                                       | 30 |
| Overriding a PLU and Calculating a Percent Discount     | 30 |
| Registering a Charge Sale                               | 31 |
| Using Split Tendering                                   | 31 |
| Registering Returned Items                              | 31 |
| Registering Money Received on Account                   | 32 |
| Paving Money Out                                        | 32 |
| Providing Change                                        | 32 |
| Opening the Drawer                                      | 32 |
| Correcting a Discount Error                             | 33 |
| Voiding an Entire Transaction                           | 33 |
| Begistering a Taxed Sale                                | 33 |
| Correcting a % Discourt Error                           | 34 |
| Printing a Duplicate Receipt                            | 34 |
| MANAGEMENT REPORTS                                      | 35 |
| TXT Position Daily and Weekly Beports                   | 35 |
| Printing 121 Position Reports                           | 35 |
| Sample Daily Reports                                    | 36 |
| "7" Position Daily and Weekly Beset Reports.            | 38 |
| Printing 7 Position Reset Reports                       | 38 |
| NBGI (Non-Besettable Grand Total)                       | 38 |
| Sample Reset Records                                    | 39 |
| APPENDIX I - STATE TAX TABLE CODES                      | 41 |
| Slate Tax Table Codes                                   | 41 |
|                                                         | 44 |
| Entering the Program Code                               | 44 |
| Program Example                                         | 46 |
| Worksheet                                               | 47 |
| APPENDIX II - CONVERTING FROM 4 TO 8 DEPARTMENTS        | 48 |
| TECHNICAL SPECIFICATIONS                                | 49 |
| TROUBLESHOOTING AND SERVICE                             | 50 |
| AUTHORIZED SERVICE CENTER                               | 51 |
| LIMITED WARRANTY                                        | 52 |
| OPTIONAL EXTENDED WARRANTY                              | 53 |

This is a "Table of Contents preview" for quality assurance

The full manual can be purchased from our store: https://the-checkout-tech.com/manuals/Royal/CMS-481 CMS-486 user programming ma

And our free Online Keysheet maker: https://the-checkout-tech.com/Cash-Register-Keysheet-Creator/

HTTPS://THE-CHECKOUT-TECH.COM